### Introducción

Este documento resume los principales pasos que tiene que dar un instalador/Tier 2 (nivel 2) en el Mx License Portal para recibir licencias (derechos) del distribuidor, gestionarlas en el portal y asignarlas a sus clientes finales. Estos incluyen principalmente los siguientes pasos:

- 1) Iniciar sesión en la sección 1.1 del Mx License Portal
- 2) Añadir usuarios adicionales de su empresa, en caso necesario. Ver sección 1.2
- 3) Crear cuentas y contactos de clientes finales en la sección 1.3
- 4) Repartir (y asignar) derechos (con ID de activación de licencia) recibidos de su distribuidor a sus clientes finales en la sección 1.4

La activación de las licencias se describe en el documento «Activación de licencias»

### **Explicación general**

#### Proceso de inicio de sesión (login)

- MOBOTIX crea todos los distribuidores en el portal, inclusive un usuario para cada uno con el rol de usuario administrador del portal
- El distribuidor crea todos sus instaladores/partners en el portal según necesiten acceso al mismo, incluyendo un usuario para cada uno con el rol de usuario administrador del portal
- ---> Automáticamente se enviarán emails con la contraseña y el enlace al portal a todos los usuarios creados
- Las contraseñas se han de cambiar de inmediato
- El instalador crea todos los clientes finales en el portal sin concederles acceso al portal
- Los usuarios administradores tienen la posibilidad de dar acceso al portal a más usuarios de su empresa

### Proceso de pedido

- El cliente final pide una licencia de producto al instalador
- El instalador pide una licencia de producto al distribuidor
- El distribuidor pide el producto a MOBOTIX
- MOBOTIX crea un elemento en la línea de derechos (Entitlement Line Item), lo reenvía al distribuidor y envía un email con el ID de activación, etc.
- El distribuidor reparte el Entitlement Line Item al instalador en el portal y envía un email con el ID de activación, etc.
- El instalador reparte el Entitlement Line Item al cliente final en el portal, envía un email y lo activa a través del portal o MxMC

### 1. Instalador vendiendo a un cliente final

#### 1.1. Inicio de sesión

- Tier2 (nivel 2) ha recibido un email de su distribuidor con un nombre de usuario (su dirección de correo) y contraseña
- ¡¡¡Cambie la contraseña!!!
- URL para el inicio de sesión: <u>https://mobotix-fno.flexnetoperations.com/flexnet/operationsportal/logon.do?</u>
   <u>logoff=true</u>
- Elija un idioma (alemán o inglés)
- Inicie sesión en el portal para usuarios de MOBOTIX

| ΜΟΒΟΤΙΧ           |           |  |  |  |  |  |
|-------------------|-----------|--|--|--|--|--|
| Login             |           |  |  |  |  |  |
| max.mustermann@mo | botix.com |  |  |  |  |  |
| •••••             |           |  |  |  |  |  |
| Forgot password?  | Log in    |  |  |  |  |  |
|                   |           |  |  |  |  |  |

- 1.2. Crear usuarios adicionales de su empresa (opcional)
  - Haga clic en «Accounts & Users» «List accounts»

| MOBOTI                                                 | X                                       |                        |               |               | Tier One ♥ | C |
|--------------------------------------------------------|-----------------------------------------|------------------------|---------------|---------------|------------|---|
| Home<br>Activation & Entitlements<br>List Entitlements | License & Delive                        | ery Portal             |               |               |            |   |
| Bulk Entitlements                                      | 0                                       |                        | See all       | (1)           |            |   |
| Devices                                                | Recent Entitlements                     |                        |               | Announcements |            |   |
| Devices<br>Create Device                               | Activation ID                           | Product                | Last modified | None Today    |            |   |
| Unload Canability Request                              | 1c41-ceb5-d220-49c2-93b9-6ca3-00c2-70a4 | MxMC POS Cash Register | Oct 24, 2017  |               |            |   |
| opioud oupdointy request                               | 3d3e-2fd2-a1e0-4249-8852-1d19-414a-1ea8 | MxMC_POS_Demo          | Oct 23, 2017  |               |            |   |
| Accounts & Users                                       | 3ccf-911f-1573-4429-9fc0-695d-3914-65e6 | MxMC_POS_Demo          | Oct 23, 2017  |               |            |   |
| Accounts                                               | 333b-3db6-16d1-4e7e-abdf-84a7-cc18-225b | MxMC_Core              | Oct 19, 2017  |               |            |   |
| List related accounts                                  | 21f7-a849-5218-41db-b141-e5a6-09c5-17ea | MxMC_Core_Demo         | Oct 19, 2017  |               |            |   |
| Search accounts                                        |                                         |                        |               |               |            |   |
| Users                                                  |                                         |                        |               |               |            |   |
| List users                                             |                                         |                        |               |               |            |   |
| List related users                                     |                                         |                        |               |               |            |   |
| Search users                                           |                                         |                        |               |               |            |   |

• Haga clic en su identificador de cuenta

| ΜΟΒΟΤΙ                                                                                                    | X                                                           |                         |                          |                           |                                             |            |       | Tier Two 🔻 🔞    |
|----------------------------------------------------------------------------------------------------|-------------------------------------------------------------|-------------------------|--------------------------|---------------------------|---------------------------------------------|------------|-------|-----------------|
| Home<br>Activation & Entitlements<br>List Entitlements<br>Bulk Entitlements                               | Accounts<br>Accounts are listed below. Sort by clicking the | column heading. Click s | pecific items to view de | tails or edit them        | ı.                                          |            |       |                 |
| Devices<br>Devices<br>Create Device<br>Upload Capability Request                                          | Actions  Page 1 of 1                                        |                         |                          | A                         | Account ID                                  | Contains 🛟 | Q     | Advanced Search |
| Accounts & Lisers                                                                                         | Account ID                                                  | Account name            | Created by               | Created on                | Description                                 | City       | State | Country         |
| Accounts<br>List accounts<br>Search accounts<br>Users<br>List users<br>List related users<br>Search users | □ ₽ Tier2                                                   | Tier2                   | tier1@mobotix.com        | 2017-10-17<br>06:10:35.81 | System Integrator of<br>Distributor "Tier1" |            |       | Germany         |

• Haga clic en «Actions» - «Create a User»

| ΜΟΒΟΤΙ                                                                      | X                                         |                                           |                   |              | Tier Two 🔻 😮                                 |
|-----------------------------------------------------------------------------|-------------------------------------------|-------------------------------------------|-------------------|--------------|----------------------------------------------|
| Home<br>Activation & Entitlements<br>List Entitlements<br>Bulk Entitlements | Edit Accou                                | nt<br>s below. Click Save to update info. |                   |              |                                              |
| Devices<br>Devices<br>Create Device                                         | Account Info                              |                                           |                   |              |                                              |
| Upload Capability Request                                                   | Account type                              | CHANNEL_PARTNER                           | Address1          | Teststr.     |                                              |
| Accounts & Users                                                            | Account ID*                               | Tier2                                     | Address2          |              |                                              |
| Accounts<br>List accounts                                                   | Account Name *                            | Tier2                                     | City              | Langmeil     |                                              |
| List related accounts                                                       | Description                               | System Integrator of Distributor "Tier1"  | State/Province    |              |                                              |
| Search accounts<br>Users                                                    |                                           |                                           | Zip/Postal Code   | 67722        |                                              |
| List users                                                                  |                                           |                                           | // Country        | Germany \$   | )                                            |
| List related users<br>Search users                                          | Visible to other partners?                | Yes 💿 No                                  | Region            |              |                                              |
|                                                                             | Account Users<br>Actions<br>Create a user |                                           | User name         | + Contains + | Q. 🐼 Advanced Search                         |
|                                                                             | Link existing users                       |                                           | Front address     | -            |                                              |
|                                                                             | Remove users                              | tier2@mobotix.com                         | tier2@mobotix.com | liser        | Kole                                         |
|                                                                             |                                           |                                           |                   |              | Portal Admin User Role     Portal Liser Role |
|                                                                             | Save                                      | Next Cancel                               |                   |              |                                              |
|                                                                             | Jave                                      | Cancel                                    |                   |              |                                              |

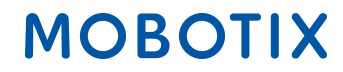

- ¿Puede este usuario iniciar sesión en FlexNet Operations?: ¿Se ha creado esta cuenta sólo como información de contacto o va el usuario a iniciar sesiones en FlexNet Operations? ---> «YES»
- Inicio de sesión compartido: Si esta cuenta de usuario es un login compartido, el historial de inicios de sesión no se escribe en la base de datos. Resulta útil cuando se utiliza la misma cuenta de usuario para iniciar sesión en FlexNet Operations desde diferentes instancias simultáneamente, por ejemplo, servicios web ---> En la mayoría de los casos «NO»
- Estado: «Activo»
- Optar por recibir correo electrónico: Si se activa, el editor puede enviar mensajes de marketing al usuario --->
   Depende, normalmente «NO»
- Email sobre expiración de derechos: Marque la casilla si el usuario debe recibir un aviso de que van a expirar derechos
- Introduzca todos los detalles de contacto conocidos de acuerdo con el ejemplo a continuación
- Marque la casilla delante de «Portal Admin User Role» o «Portal User Role» para conceder al usuario todos los derechos relevantes
  - Rol de usuario administrador del portal: Autorizado a añadir otros usuarios y a repartir derechos (rol de vista y edición)
  - Rol de usuario del portal: No autorizado a añadir otros usuarios ni a repartir derechos (rol de vista)
- Haga clic en «Save»

|                                                                                                    | X                                                                                                    |                                                                |                                                      |                                     | Tier One ♥     | 0 |
|----------------------------------------------------------------------------------------------------|----------------------------------------------------------------------------------------------------|----------------------------------------------------------------|------------------------------------------------------|-------------------------------------|----------------|---|
| Home<br>Activation & Entitlements<br>List Entitlements<br>Bulk Entitlements                                           | Create Use                                                                                                    | CICK Save to create the user.                                  |                                                      |                                     |                |   |
| Devices<br>Devices<br>Create Device<br>Upload Capability Request                                                      | User Info<br>Can this user log in to<br>FlexNet Operations?                                                                                             | • Yes No                                                       | Contact Info<br>Street                               | Kaiserstr. 56                       |                |   |
| Accounts & Users<br>Accounts<br>List accounts<br>Search accounts<br>Users<br>List users<br>List users<br>Search users | Shared Login:<br>Status:<br>First Name*<br>Last Name*<br>Time Zone<br>Email Address*<br>Opt in to receive email<br>Expiring entitlements email<br>Phone | Yes         No           Active         Inactive           Ter | City<br>State/Province<br>Zip/Postal Code<br>Country | /<br>Langmeil<br>67722<br>Germany ÷ |                |   |
|                                                                                                    | Accounts Account ID Mustermann GmbH1 Save                                                                                                    | Cancel                                                         | Account name<br>Mustermann GmbH1                     | Role Portal Admin L Portal User Ro  | ser Role<br>le |   |

#### 1.3. Crear una cuenta de cliente final

• Haga clic en «Account & Users» - «List related accounts»

| MOBOTI                                                 | X                                       |                        |               |                | Tier One ▼ 🕜 |
|--------------------------------------------------------|-----------------------------------------|------------------------|---------------|----------------|--------------|
| Home<br>Activation & Entitlements<br>List Entitlements | License & Delive                        | ery Portal             |               |                |              |
| Bulk Entitlements                                      | 0                                       |                        | See all       | (( <u>1</u> )) |              |
| Devices                                                | Recent Entitlements                     |                        |               | Announcements  |              |
| Devices<br>Create Device                               | Activation ID                           | Product                | Last modified | None Today     |              |
| Unload Canability Request                              | 1c41-ceb5-d220-49c2-93b9-6ca3-00c2-70a4 | MxMC POS Cash Register | Oct 24, 2017  |                |              |
| Opload Capability Request                              | 3d3e-2fd2-a1e0-4249-8852-1d19-414a-1ea8 | MxMC_POS_Demo          | Oct 23, 2017  |                |              |
| Accounts & Users                                       | 3ccf-911f-1573-4429-9fc0-695d-3914-65e6 | MxMC_POS_Demo          | Oct 23, 2017  |                |              |
| Accounts                                               | 333b-3db6-16d1-4e7e-abdf-84a7-cc18-225b | MxMC_Core              | Oct 19, 2017  |                |              |
| List related accounts                                  | 2117-2849-5218-41db-b141-e526-09c5-17ea | MxMC_Core_Demo         | Oct 19, 2017  |                |              |
| Search accounts                                        |                                         |                        |               |                |              |
| Users                                                  |                                         |                        |               |                |              |
| List users                                             |                                         |                        |               |                |              |
| List related users                                     |                                         |                        |               |                |              |
| Search users                                           |                                         |                        |               |                |              |

• Haga clic en «Actions» - «Create customer account»

| мовоті                                                                      | X                              |       |                               |                                 |                            |                                                   |             |       | Tier Two 🔻 🕜        |
|-----------------------------------------------------------------------------|--------------------------------|-------|-------------------------------|---------------------------------|----------------------------|---------------------------------------------------|-------------|-------|---------------------|
| Home<br>Activation & Entitlements<br>List Entitlements<br>Bulk Entitlements | Related Acco                   | SUNTS | S<br>olumn heading. Click spe | cific items to view details     | or edit them.              |                                                   |             |       |                     |
| Devices<br>Devices<br>Create Device<br>Upload Capability Request            | Actions Create partner account |       |                               |                                 | A                          | ccount ID \$                                      | Contains \$ |       | 🔍 🔇 Advanced Search |
| Accounts & Users                                                            | Delete encount                 |       | Account name                  | Created by                      | Created on                 | Description                                       | City        | State | Country             |
| Accounts<br>List accounts                                                   | Delete subtree                 |       | Tier1                         | matthias.hammel@mob<br>otix.com | 2017-10-17 05:02:02.4      | 1                                                 |             |       | Germany             |
| List related accounts<br>Search accounts                                    | Create a user                  |       | End Customer                  | tier2@mobotix.com               | 2017-10-17 06:16:15.4      | 8 End Customer of<br>System Integrator<br>"Tier2" |             |       | Germany             |
| Users<br>List users                                                         | Schmitt GmbH                   |       | Schmitt GmbH                  | tier2@mobotix.com               | 2017-10-18<br>03:44:07.987 | Retailer                                          |             |       | Germany             |
| List related users                                                          |                                |       |                               |                                 |                            |                                                   |             |       |                     |
| Search users                                                                |                                |       |                               |                                 |                            |                                                   |             |       |                     |

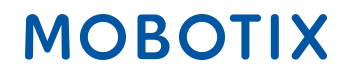

Crear una cuenta

- Identificador de cuenta
- Nombre de la cuenta (en caso de mensaje de error, póngase en contacto con Mx)
- Descripción: ej., vendedor al por menor
- IMPORTANTE: ¿Visible para otros partners?: «NO», YES significa: El distribuidor puede ver el nombre del cliente final aunque él no haya creado la cuenta
- Introduzca toda la información disponible sobre la dirección
- Haga clic en «Actions» «Create a user»

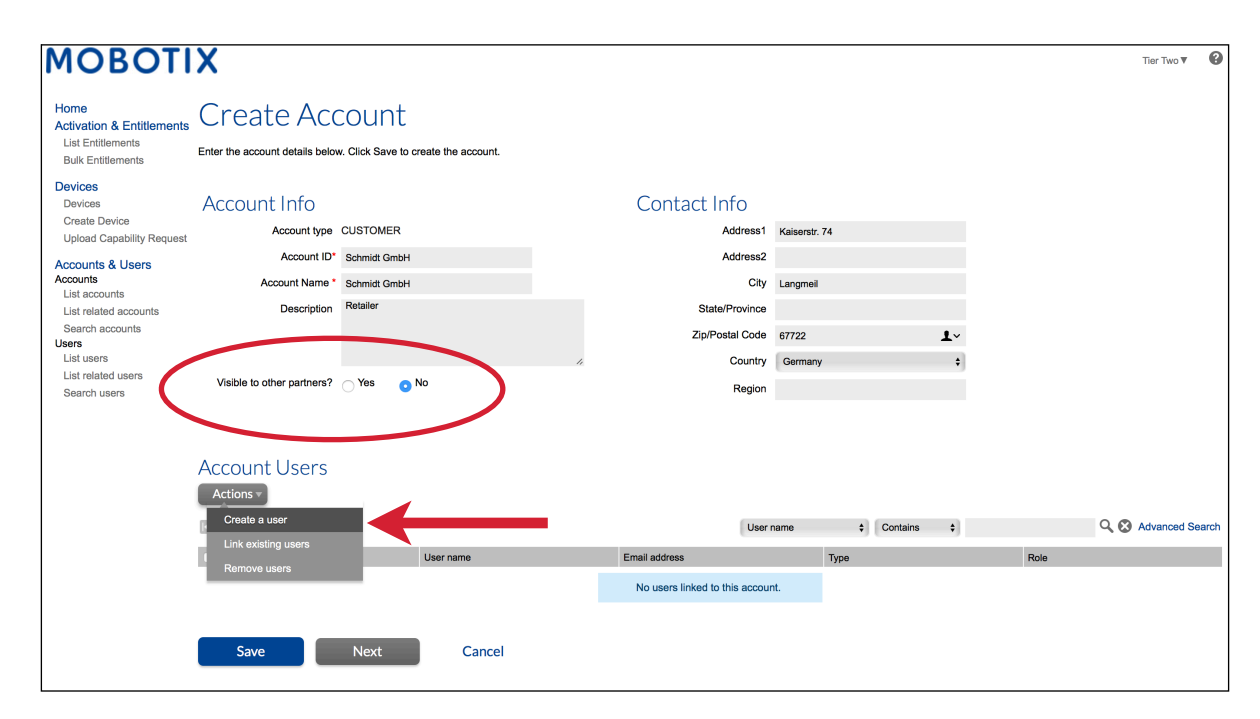

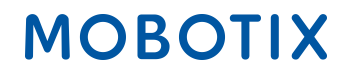

#### Crear usuario

- ¿Puede este usuario iniciar sesión en FlexNet Operations?: ¿Se ha creado esta cuenta sólo como información de contacto o va el usuario a iniciar sesiones en FlexNet Operations? ---> Los clientes finales no debería tener acceso al portal --> «NO»
- Optar por recibir correo electrónico: Si se activa, el editor puede enviar mensajes de marketing al usuario --->
   Depende, normalmente «NO»
- Email sobre expiración de derechos: Marque la casilla si el usuario debe recibir un aviso de que van a expirar derechos
- Introduzca todos los detalles de contacto conocidos de acuerdo con el ejemplo a continuación
- Haga clic en «Save»

| MOBOTI                                                                      | X                                                 |                                     |                        |             | Tier Two ▼ | 8 |
|-----------------------------------------------------------------------------|---------------------------------------------------|-------------------------------------|------------------------|-------------|------------|---|
| Home<br>Activation & Entitlements<br>List Entitlements<br>Bulk Entitlements | Create Use                                        | EC<br>lick Save to create the user. |                        |             |            |   |
| Devices<br>Devices<br>Create Device                                         | User Info<br>Can this user log in to              | Yes No                              | Contact Info<br>street | Teststr. 15 |            |   |
| Upload Capability Request                                                   | FlexNet Operations? *<br>First Name<br>Last Name* | Max<br>Mustermann                   |                        | 4           |            |   |
| List organizations<br>List related organizations                            | Email Address*                                    | max.mustermann@mobotix.com          | City                   | Langmeil    |            |   |
| Search organizations                                                        | Opt in to receive email                           | Yes No                              | State/Province         |             |            |   |
| ♥ Users<br>List users                                                       | Expiring entitlements email                       |                                     | Zip/Postal Code        | 67722       |            |   |
| List related users                                                          | Phone                                             |                                     | Country                | Germany \$  |            |   |
| Search users                                                                | Fione                                             |                                     |                        |             |            |   |
|                                                                             | FdX                                               |                                     |                        |             |            |   |
|                                                                             | Organizations                                     |                                     |                        |             |            |   |
|                                                                             | Organization                                      |                                     | Display name           |             |            |   |
|                                                                             | Schmitt GmbH                                      |                                     | Schmitt GmbH           |             |            |   |
|                                                                             |                                                   |                                     |                        |             |            |   |
|                                                                             | Save                                              | Cancel                              |                        |             |            |   |
|                                                                             |                                                   |                                     |                        |             |            |   |

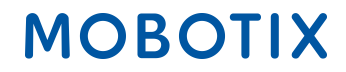

#### 1.4. Repartir Entitlement Line Items a un cliente final

• Haga clic en «Activation & Entitlements» - «List Entitlements»

| MOBOTI                                                                      | X                                       |                |               |               | MatthiasTier111 HammelTier111 ▼ | 0 |
|-----------------------------------------------------------------------------|-----------------------------------------|----------------|---------------|---------------|---------------------------------|---|
| Home<br>Activation & Entitlements<br>List Entitlements<br>Bulk Entitlements | License & Delive                        | ery Portal     |               |               |                                 |   |
| Bulk Entitlements                                                           | 0                                       |                | See all       | ((j))         |                                 |   |
| Devices                                                                     | Recent Entitlements                     |                |               | Announcements |                                 |   |
| Devices                                                                     | Activation ID                           | Product        | Last modified | None Today    |                                 |   |
| Unload Capability Request                                                   | a366-9e1b-d652-4f53-a2d6-1928-466d-65c6 | MxMC_Core_Demo | Oct 16, 2017  |               |                                 |   |
| Opidad Capability Request                                                   | 10a9-5b77-bcd8-4c78-9804-3445-ec95-43d9 | MxMC_Core_Demo | Oct 16, 2017  |               |                                 |   |
| Users & Orgs                                                                | 61d2-143e-db80-4119-a196-9326-afed-ad20 | MxMC_Core_Demo | Oct 12, 2017  |               |                                 |   |
| Organizations                                                               | 5076-5796-b0ac-4070-b33b-b1d3-72d3-f075 | MxMC_Core_Demo | Oct 12, 2017  |               |                                 |   |
| List organizations                                                          | 3b96-d492-a40c-44b4-a96f-73f0-93ce-3042 | MxMC_Core_Demo | Oct 12, 2017  |               |                                 |   |
| List related organizations                                                  |                                         |                |               |               |                                 |   |
| Search organizations                                                        |                                         |                |               |               |                                 |   |
| ▼ Users                                                                     |                                         |                |               |               |                                 |   |
| List users                                                                  |                                         |                |               |               |                                 |   |
| List related users                                                          |                                         |                |               |               |                                 |   |
| Search users                                                                |                                         |                |               |               |                                 |   |

List Entitlements (Lista de derechos)

- Marque la casilla delante del Entitlement Line Item que quiera repartir a un cliente final (sólo es posible repartir uno después de otro)
- Haga clic en «Action» «Split»

| ΜΟΒΟΤΙ                                                                               | X                                                                                         |                                             |                                                                                                    |                 |                   |               |                       |            |              | Tier One ▼   | 0     |
|--------------------------------------------------------------------------------------|-------------------------------------------------------------------------------------------|---------------------------------------------|----------------------------------------------------------------------------------------------------|-----------------|-------------------|---------------|-----------------------|------------|--------------|--------------|-------|
| Home<br>Activation & Entitlements<br>List Entitlements<br>Bulk Entitlements          | List Entitlen<br>Entitlements are listed below. Sor                                       | nents<br>t by clicking a column heading     | g. Select specific entitlement:                                                                                   | s to view or pe | erform actions on | 1 them.       |                       |            |              |              |       |
| Devices<br>Devices<br>Create Device<br>Upload Capability Request<br>Accounts & Users | View  Action  Action  Action  Activation ID                                               | Export •                                    | Sold to                                                                                                    | Product         | Activation ID     | \$<br>Version | Contains<br>Available | ¢<br>Total | Expiration   | Q Advanced S | earch |
| Accounts<br>List accounts<br>List related accounts<br>Search accounts<br>Users       | 9db7-9e88-60e9-4763-910a-<br>cf21-addf-ccd7<br>健 Show upgrades                            | 2145-71f0-7a19-4075-9fe3-<br>a7c1-b06e-5714 | Information Not Available<br>Type: End Customer<br>Tier1<br>Type: Distributor<br>▶ Tier2<br>Type: MOBOTIX Partner | MxMC_Cor        | e_Demo            | 0.1           | 1                     | 1          | Nov 16, 2017 |              |       |
| List users<br>List related users<br>Search users                                     | <ul> <li>208c-b414-74d6-4efc-9a3a-<br/>d9a5-373c-cce5</li> <li>➡ Show upgrades</li> </ul> | 6ff5-5968-9a94-4c2d-8f1f-<br>80c0-e7ab-2f95 | Information Not Available<br>Type: End Customer<br>Infer1<br>Type: Distributor                                    | MxMC_Cor        | e_Demo            | 0.1           | 1                     | 1          | Nov 16, 2017 |              |       |
| $\langle$                                                                            | <ul> <li>ea3d-b8a9-038a-4ae1-8bd1-<br/>1269-e44c-4f4a</li> <li>Show upgrades</li> </ul>   | 4c56-55-9-4abd-4d5e-92ec-<br>6b6f-d1331ec0  | Information Not Available<br>Type: End Customer<br>Tier1<br>Type: Distributor<br>> Tier2<br>Type: MOBOTIX Partner | MxMC_POS        | S_Demo            | 0.1           | 1                     | 1          | Nov 16, 2017 |              |       |

Repartir Entitlement Line Item

Cuenta objetivo

• Cuenta objetivo: Haga clic en la lupa --> Se abrirá una nueva ventana

| MOBOTI                                                                      | X                |                                                                                          |       |                |                                                                      |  |  |  |
|-----------------------------------------------------------------------------|------------------|------------------------------------------------------------------------------------------|-------|----------------|----------------------------------------------------------------------|--|--|--|
| Home<br>Activation & Entitlements<br>List Entitlements<br>Bulk Entitlements | Split Entitle    | Split Entitlement Line Item<br>lease enter the split amount and select a target account. |       |                |                                                                      |  |  |  |
| Devices<br>Devices                                                          | Target Account   |                                                                                          |       | Split Amount   |                                                                      |  |  |  |
| Upload Capability Request                                                   | Activation ID    | a872-8df9-48a8-4417-8d6c-<br>e642-4a54-0f4b                                              |       | Expiration     | 2017-11-21 16:00:00.0                                                |  |  |  |
| Accounts & Users<br>Accounts                                                | Product          | MxMC_POS_Demo<br>Ver 0.1, Qty/Copy 1                                                     |       | Source Account | End Customer: Information<br>Not Available<br>MOBOTIX Partner: Tier2 |  |  |  |
| List accounts<br>List related accounts                                      | Target Account * |                                                                                          | ۹ 🔶 🗕 | opies to Split | 2                                                                    |  |  |  |
| Search accounts<br>Users                                                    |                  |                                                                                          |       | Split Amount * | 1                                                                    |  |  |  |
| List users                                                                  |                  |                                                                                          |       |                |                                                                      |  |  |  |
| List related users                                                          |                  |                                                                                          |       |                |                                                                      |  |  |  |
| Search users                                                                | Cancel           |                                                                                          |       |                |                                                                      |  |  |  |

Tipo de nivel (Tier)

- Tipo de nivel de distribución: «Cliente final»
- Marque la casilla delante del cliente final que debería recibir el derecho (Entitlement)
- Haga clic en «Next»

|   | Partner/Customer                                                                                                    |                          |                 |      |
|---|----------------------------------------------------------------------------------------------------|--------------------------|-----------------|------|
|   | Distribution Tier Type  Calculation Tier Type  Calculation Tier Type | -                        |                 |      |
|   | Action v                                                                                                    | Description ¢ Contains ¢ | Advanced Search |      |
|   | Account ID<br>Tier1                                                                                                    | Account Name<br>Tier1    |                 |      |
| < | End Customer                                                                                                    | End Customer             |                 |      |
|   | Schmitt GmbH                                                                                                    | Schmitt GmbH             |                 |      |
|   |                                                                                                    |                          |                 |      |
|   | Save Cancel                                                                                                    |                          |                 | Next |

#### Contactos

- Seleccione a la persona encargada marcando la casilla delante de su nombre de contacto
- Haga clic en «Save»

| Partner/Customer          |                     |                     |
|---------------------------|---------------------|---------------------|
| Action V<br>Page 1 of 1 D | Email address       | Q 😵 Advanced Search |
| Display name              | Email address       |                     |
| O End Customer            | endunde@mobotix.com |                     |
| Save                      |                     | Back                |

---> Vuelve automáticamente a la ventana anterior «Split Entitlement Line Item»

#### Cantidad a repartir

- Cantidad a repartir: Puede repartir a sus clientes finales tantas copias como tenga disponibles. ---> depende de cuántas necesite/compre su cliente
- Haga clic en «Split»

| MOBOTI                                                                      | X                                                                              |                                             |    |                                             |                                                                                            |  | Tier Two ♥ | 8 |
|-----------------------------------------------------------------------------|--------------------------------------------------------------------------------|---------------------------------------------|----|---------------------------------------------|--------------------------------------------------------------------------------------------|--|------------|---|
| Home<br>Activation & Entitlements<br>List Entitlements<br>Bulk Entitlements | Split Entitle                                                                  | ement Line It<br>mplete split.              | em |                                             |                                                                                            |  |            |   |
| Devices<br>Devices<br>Create Device<br>Upload Capability Request            | Target Account<br>Activation ID                                                | ea3d-b8a9-038a-4ae1-8bd1-<br>1269-e44c-4f4a |    | Split Amount<br>Expiration                  | 2017-11-15 16:00:00.0                                                                      |  |            |   |
| Accounts & Users<br>Accounts<br>List accounts                               | Product                                                                        | MxMC_POS_Demo<br>Ver 0.1, Qty/Copy 1        | Q  | Source Account                              | Distributor: Tier1<br>End Customer: Information<br>Not Available<br>MOBOTIX Partner: Tier2 |  |            |   |
| List related accounts<br>Search accounts<br>Users                           | Tier Name                                                                      | End Customer                                |    | Available copies to Split<br>Split Amount * | 1                                                                                          |  |            |   |
| List users<br>List related users                                            | Account                                                                        | End Customer<br>End Customer                |    |                                             |                                                                                            |  |            |   |
| Search users                                                                | Email Address                                                                  | endunde@mobotix.com                         |    |                                             |                                                                                            |  |            |   |
|                                                                             | Do you want to split to a<br>similar line item owned by<br>the target account? | Yes 💿 No                                    |    |                                             |                                                                                            |  |            |   |
|                                                                             | Split                                                                          | Cancel                                      |    |                                             |                                                                                            |  |            |   |

• Haga clic en «Complete»

| ΜΟΒΟΤΙ                                 | X                                                                                    | Tier Two ▼ | 0 |
|----------------------------------------|--------------------------------------------------------------------------------------|------------|---|
| Home                                   | Une item ea3d-b8a9-038a-4ae1-8bd1-1269-e44o-414a split successfully to End Customer. |            |   |
| List Entitlements<br>Bulk Entitlements | Split Entitlement Line Item                                                          |            |   |
| Devices<br>Devices<br>Create Device    | Please click Complete to return to Manage Entitlements.                              |            |   |
| Upload Capability Request              | Complete                                                                             |            |   |
| Accounts                               | ·                                                                                    |            |   |
| List related accounts                  |                                                                                      |            |   |
| Search accounts                        |                                                                                      |            |   |
| Users                                  |                                                                                      |            |   |
| List related users                     |                                                                                      |            |   |
| Search users                           |                                                                                      |            |   |

---> Se ha vendido el Entitlement Line Item al cliente final; se ha generado automáticamente un nuevo ID de activación

| MOBOTI                                                                         | X                                                                   |                                             |                                                                                                    |                               |         |                       |                   |              | Tier Two▼ 😮         |
|--------------------------------------------------------------------------------|---------------------------------------------------------------------|---------------------------------------------|----------------------------------------------------------------------------------------------------|-------------------------------|---------|-----------------------|-------------------|--------------|---------------------|
| Home<br>Activation & Entitlements<br>List Entitlements<br>Bulk Entitlements    | List Entitlen                                                       | NENTS<br>1 by clicking a column heading     | . Select specific entitlements                                                                                    | to view or perform actions or | n them. |                       |                   |              |                     |
| Devices<br>Devices<br>Create Device<br>Upload Capability Request               | View View Action View Action                                        | Export v                                    |                                                                                                    | Activation ID                 | •) (    | Contains              | \$                |              | Q 🐼 Advanced Search |
| Accounts & Users                                                               | Activation ID                                                       | Entitlement ID                              | Sold to                                                                                                    | Product                       | Version | Available<br>quantity | Total<br>quantity | Expiration   | Maintenance         |
| Accounts<br>List accounts<br>List related accounts<br>Search accounts<br>Users | Øb93-07be-c06f-4932-91a2-<br>8d2e-e716-4109           Show upgrades | 5788-10ab-3354-980d-b308-<br>9e5c-91f5-b66f | End Customer Type: End Customer Tier1 Type: Distributor Tier2 Type: MOBOTIX Partner                               | MxMC:POS_Demo                 | 0.1     | 1                     | 1                 | Nov 16, 2017 |                     |
| List users<br>List related users<br>Search users                               | ea3d-b8a9-038a-4ae1-8bd1-<br>1269-e44c-4f4a<br>Show upgrades        | 4c56-5979-4abd-4d5e-92ec-<br>6b6f-d133-1ec0 | Information Not Available<br>Type: End Customer<br>Tier1<br>Type: Distributor<br>+ Tier2<br>Type: MOBOTIX Partner | MxMC_POS_Demo                 | 0.1     | 0                     | 0                 | Nov 16, 2017 |                     |

- Marque la casilla delante del Entitlement Line Item que ha repartido
- Haga clic en «View» «Email»

| ΜΟΒΟΤΙ                                                                         | X                                                                                       |                                             |                                                                                                    |                 |                   |         |                       |                   |              | Tier Two 🔻     | 0      |
|--------------------------------------------------------------------------------|-----------------------------------------------------------------------------------------|---------------------------------------------|----------------------------------------------------------------------------------------------------|-----------------|-------------------|---------|-----------------------|-------------------|--------------|----------------|--------|
| Home<br>Activation & Entitlements<br>List Entitlements<br>Bulk Entitlements    | List Entitler<br>Entitlements are listed below. So                                      | ments<br>rt by clicking a column heading    | g. Select specific entitlements                                                                                   | s to view or pe | erform actions on | them.   |                       |                   |              |                |        |
| Devices<br>Devices<br>Create Device<br>Upload Capability Request               | View  Action  Print View certificate                                                    | Export V                                    |                                                                                                    | (               | Activation ID     | •       | Contains              | \$                |              | Q 🔇 Advanced S | Search |
| Accounts & Users                                                               | Email                                                                                   | Entitlement ID                              | Sold to                                                                                                    | Product         |                   | Version | Available<br>quantity | Total<br>quantity | Expiration   | Maintenance    |        |
| Accounts<br>List accounts<br>List related accounts<br>Search accounts<br>Users | <ul> <li>0b93-07be-c06f-4932-91a2-<br/>8d2e-e716-4109</li> <li>Show upgrades</li> </ul> | 5788-10ad 3354-4d0d-b308-<br>9e5c-91f5 b66e |                                                                                                    | MxMC_POS        | S_Demo            | 0.1     | 1                     | 1                 | Nov 16, 2017 |                |        |
| List users<br>List related users<br>Search users                               | <ul> <li>ea3d-b8a9-038a-4ae1-8bd1-<br/>1269-e44c-4f4a</li> <li>Show upgrades</li> </ul> | 4c56-5979-4abd-4d5e-92ec-<br>6b6f-d133-1ec0 | Information Not Available<br>Type: End Customer<br>Tier1<br>Type: Distributor<br>+ Tier2<br>Type: MOBOTIX Partner | MxMC_POS        | S_Demo            | 0.1     | 0                     | 0                 | Nov 16, 2017 |                |        |

- Email de envío: Puede añadir/eliminar destinatarios; introduzca una coma después de cada dirección de correo electrónico
- Haga clic en «Send»

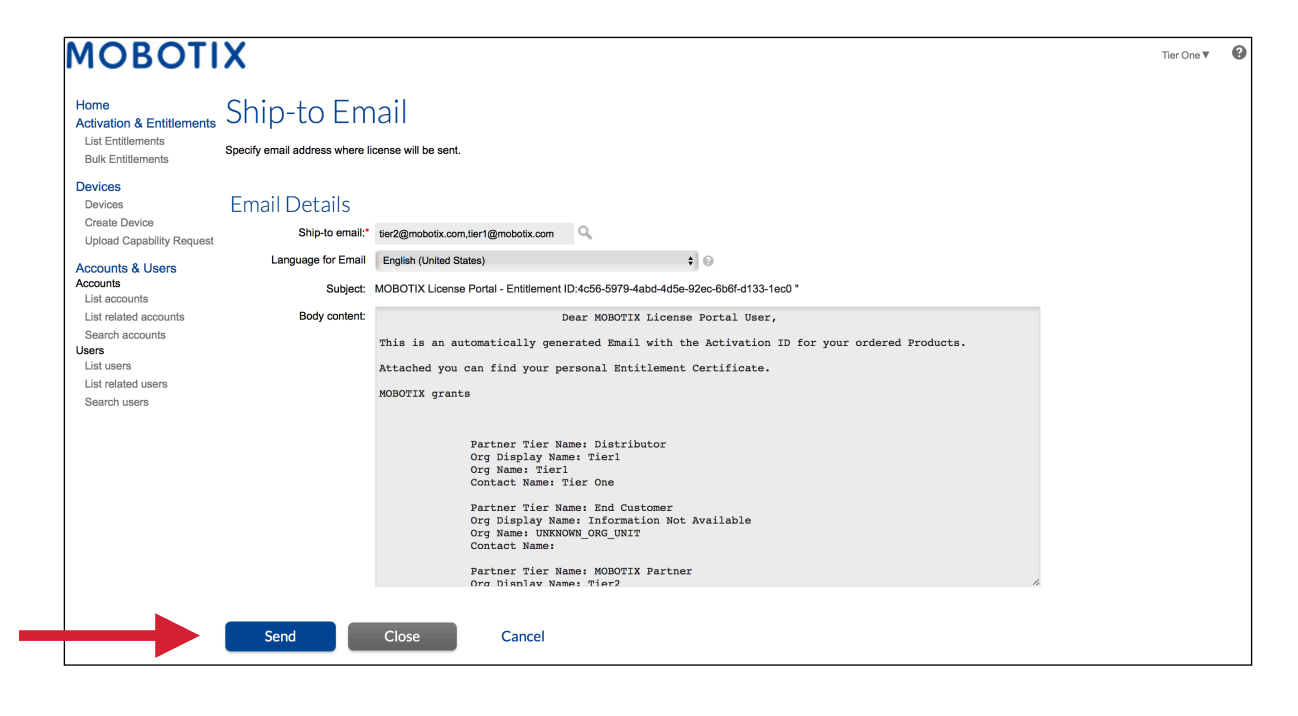

#### Un cliente final necesita un certificado:

- Marque la casilla delante del Entitlement Line Item del que quiera crear un certificado
- Haga clic en «View» «View Certificate»

| MOBOTIX                                                                                                    |      |                                                              |                                             |                                                                                                    |                  |                |         |                       |                   |            | MOBOTIX Help <u>EN   DE</u> |
|----------------------------------------------------------------------------------------------------|------|--------------------------------------------------------------|---------------------------------------------|----------------------------------------------------------------------------------------------------|------------------|----------------|---------|-----------------------|-------------------|------------|-----------------------------|
| Home<br>Activation & Entitlements<br>List Entitlements<br>Devices<br>Devices<br>Create Device<br>Linded Complitive Resuscet | Enti | Idements are listed below. Sort b                            | ICNTS<br>uy clicking a column heading. Se   | elect specific entitlements to vie                                                                                  | w or perform act | tions on them. |         |                       |                   |            | Tier Two 🔻 🕜                |
| Upload Capability Request                                                                                                   | C.   | Print<br>View certificate                                    |                                             |                                                                                                    |                  | Activation ID  | +)      | Contains              | +                 |            | Advanced Search             |
| Accounts                                                                                                    | I.   | Email                                                        | Entitlement ID                              | Sold to                                                                                                    | Product          |                | Version | Available<br>quantity | Total<br>quantity | Expiration | Maintenance                 |
| List related accounts<br>Search accounts                                                                                    |      | 0ee3-9278-66af-4fe2-a0d2-<br>ed35-84be-79fc<br>Show upgrades | 2670-1fdc-3cd3-47ca-9de5-<br>138f-461f-77c1 | End Customer GmbH<br>Type: End Customer<br>TierTwo AG<br>Type: MOBOTIX Partner                                      | MxMC POS         |                | 1.7     | 0                     | 1                 | PERMANENT  |                             |
| List users<br>List related users<br>Search users                                                                            |      | fff6-b6ab-702c-4649-8ff1-47c7-<br>2731-e6dd<br>Show upgrades | 3478-7a60-fca0-4ff6-81eb-<br>e75b-9749-a596 | Information Not Available<br>Type: End Customer<br>TierTwo AG<br>Type: MOBOTIX Partner                              | MxMC POS         |                | 1.7     | 2                     | 2                 | PERMANENT  |                             |
|                                                                                                    |      | 6518-f0cd-f65e-474b-8f55-fd5e-<br>b3ad-0d11<br>Show upgrades | 9e4f-1db9-5cf6-493e-986b-<br>1f0d-4dfd-3ed2 | End Customer GmbH<br>Type: End Customer<br>TierOne GmbH<br>Type: Distributor<br>TierTwo AG<br>Type: MOBOTIX Partner | MxMC POS         |                | 1.7     | 1                     | 1                 | PERMANENT  |                             |

• Se abrirá una nueva ventana con el certificado, que podrá guardar como pdf y enviárselo a su cliente final